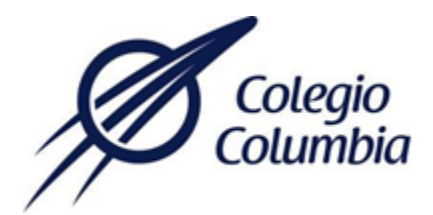

## **INSTRUCTIVO DEL MODULO DE PAGOS EN LINEA**

## (PAYWORKS-BANORTE)

## PASOS A SEGUIR:

- 1. Tenga a la mano sus datos de acceso para poder ingresar al módulo de pagos en línea.
- 2. Ingrese a la página web de Colegio, <u>https://colegiocolumbia.edu.mx</u> en el menú superior de la página principal se encuentra ubicado el botón de PAGO EN LINEA de clic en él.

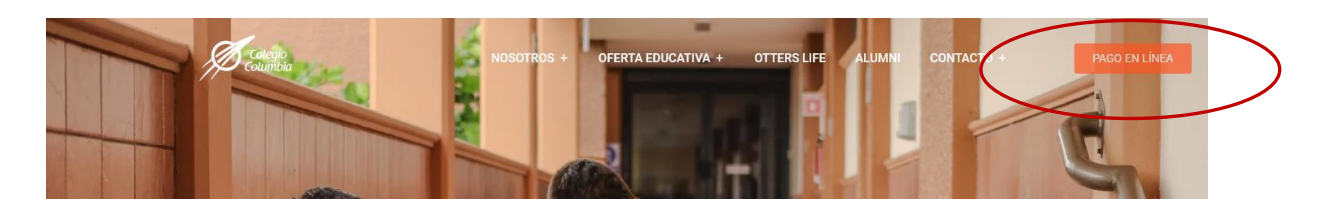

Esta acción lo dirigirá a la siguiente pantalla.

| Colegio                                                                                                    | NOSOTROS +             | OFERTA EDUCATIVA + | OTTERS LIFE | ALUMNI       | CONTACTO + | PAGO EN LÍNEA | *   |
|----------------------------------------------------------------------------------------------------|------------------------|--------------------|-------------|--------------|------------|---------------|-----|
| 254                                                                                                    |                        |                    |             | Se .         |            |               |     |
|                                                                                                    |                        |                    |             |              |            |               | - 1 |
|                                                                                                    | PA                     | GO EN LÍNEA        |             |              |            |               |     |
| En esta sección usted podrá realizar los pagos, con cargo a una cuenta<br>bancaria, utilizando la correspondiente CLABE (18 dígitos) o bien, con el<br>número de su tarjeta de crédito. |                        |                    |             |              |            |               |     |
| Para proseguir, de clic en la opción "REALIZAR PAGO EN LÍNEA".                                                                                                    |                        |                    |             |              |            |               |     |
| VER INSTRUCTIVO DE                                                                                                    | PAGOS EN LÍNEA         | (                  | REALIZ      | AR PAGO EN L | ÍNEA       | )             |     |
| Módulo de pagos compatib                                                                                                    | le con navegadores Fin | efox, Chrome – N   | IO COMPATI  | BLE CON I    | NTERNET EX | PLORER        | 0   |

3. En esta pantalla deberá escribir su usuario y contraseña proporcionados, para poder ingresar al sistema de pagos en línea.

| Colegio<br>Columbia                         |
|---------------------------------------------|
| Usuario                                     |
| Contraseña                                  |
| Iniciar Sesión                              |
| Derechos reservados   Colegio Columbia 2023 |

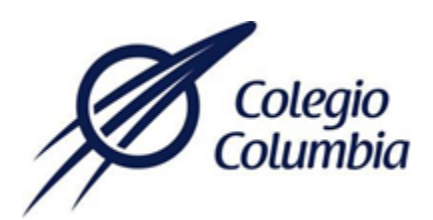

4. Una vez accediendo al portal de pagos se muestra la siguiente pantalla con el nombre de los alumnos que pertenecen a su familia, seleccione el nombre del alumno al cual se realizara un pago.

| Colegio               |                 | Colegio Columbia | FAMILIA PRUEBA | Ċ          |
|-----------------------|-----------------|------------------|----------------|------------|
| Alumnos de la Familia |                 |                  |                |            |
| Matricula             |                 | Nombre           | Grupo          | Selecciona |
| 5001                  | ALUMNO PRUEBA 1 |                  | P1A            |            |
| 5002                  | ALUMNO PRUEBA 2 |                  | P1B            | ß          |

5. Cuando haya seleccionado el alumno al cual se realizará un pago, se muestra la siguiente pantalla con los pagos pendientes con los siguientes datos (referencia, tipo, concepto, vencimiento, importe y recargo), seleccione el pago deseado, así como el método de pago y de clic en continuar.

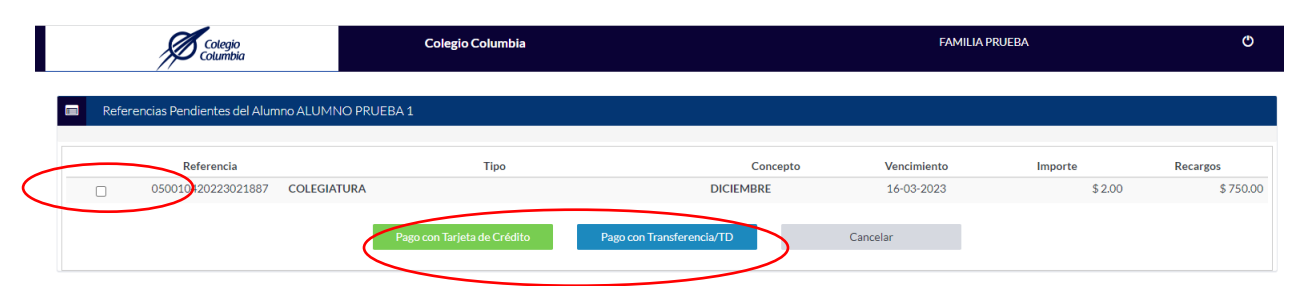

6. Si selecciona **tarjeta de crédito** se muestra la siguiente pantalla con el pago a realizar y los datos del mismo, de clic en pagar si todo está correcto, si selecciona pago por **transferencia/TD** será direccionado al módulo e pagos, <u>https://colegiocolumbia.edu.mx/pagos/pagos.php</u>

|                                              | Colegio Columbia      |          |                           | FAMILIA PRUEB.     | A                     | Q                  |
|----------------------------------------------|-----------------------|----------|---------------------------|--------------------|-----------------------|--------------------|
| Referencia Seleccionada para Pagar del Al    | lumno ALUMNO PRUEBA 1 |          |                           |                    |                       |                    |
| Referencia<br>050010420223021879 COLEGIATURA | Tipo                  | Concepto | Vencimiento<br>16-01-2023 | Importe<br>\$ 2.00 | Recargos<br>\$ 100.00 | Total<br>\$ 102.00 |
|                                              | Paga                  |          | Carcelar                  |                    |                       |                    |

7. Una vez seleccionada la opción de pagar, se muestra la siguiente pantalla emergente de Banorte, donde debe elegir la forma de pago (tarjeta de débito o crédito), seleccione la opción y de clic en continuar.

| Colegio                                                                                    | Colegio Columbia                                                                                | FAMILIA PRUEBA       | ٢                |
|--------------------------------------------------------------------------------------------|-------------------------------------------------------------------------------------------------|----------------------|------------------|
| Referencia Seleccionada para Pagar del Ala<br>Referencia<br>050010420223021879 COLEGIATURA | RICO ALLIMNO PRUEBA 1<br>Elige una forma de pago:<br>Tarjeta de débito o crédito<br>CANNER VISA | Recargos<br>S 100.00 | Total<br>\$10200 |
|                                                                                            | Pago procesado de forma segura<br>Continuar                                                     |                      |                  |

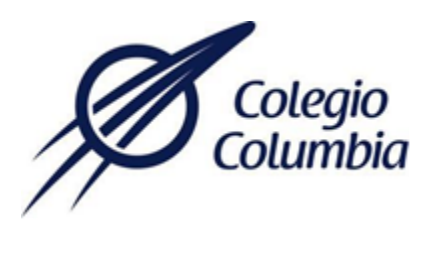

8. Una vez seleccionada la forma de pago se muestra la siguiente pantalla, donde debe capturar los datos solicitados de su tarjeta bancaria, de continuar para poder realizar el pago correspondiente.

| Colegio<br>Columbia                         | Colegio Columbia                             |                                           |           |       |
|---------------------------------------------|----------------------------------------------|-------------------------------------------|-----------|-------|
|                                             |                                              |                                           |           |       |
| Referencia Seleccionada para Pagar del Alun | nno ALUMNO PRUEBA 1                          |                                           |           |       |
|                                             | S 🔊 🖉 🖓                                      | NOBTE                                     | ×         |       |
| Referencia                                  |                                              |                                           | Recargos  | Total |
| 050010420223021879 COLEGIATURA              |                                              |                                           | \$ 100.00 |       |
|                                             | Ingresa los d                                | atos de tu tarjeta:                       |           |       |
|                                             | Número de tarieta                            |                                           |           |       |
|                                             | Numero de tarjeta                            |                                           |           |       |
|                                             | Número de tarjeta 16 dígitos 0/16            |                                           |           |       |
|                                             | Vensimiente CVA/                             |                                           |           |       |
|                                             | vencimiento                                  |                                           |           |       |
|                                             | ¿Dónde encontrarlo? 🕕 ¿Dónde encontrarlo? 🕕  |                                           |           |       |
|                                             | Nombre(s)                                    | Apellidos                                 |           |       |
|                                             |                                              |                                           |           |       |
|                                             | Nombre(s) del titular de la tarjeta          | Apellidos del titular de la tarjeta       |           |       |
|                                             |                                              |                                           |           |       |
|                                             | Correo electrónico                           | Teléfono                                  |           |       |
|                                             | Correo Electrónico del titular de la tarjeta | Número telefónico de celular a 10 dígitos |           |       |